## M-1700S 用デバイスドライバー

インストール手順

マクセル株式会社 2019 年 10 月更新

## 1. ドライバー インストール

| 📕   📝 📕 🗢   Maxel_RW_Driver_V4.2.9.0 |                                |        |       | - 🗆 X                    |
|--------------------------------------|--------------------------------|--------|-------|--------------------------|
| ファイル ホーム 共有 表示                       |                                |        |       | ~ <b>0</b>               |
| ← → ~ ↑ 🛄 → Maxel_RW_Driver_V4.2     | 2.9.0 > Maxel_RW_Driver_V4.2.9 | .0     |       | <b>∨</b> ເປັ Maxel_R ຸ ເ |
| □ 名前                                 | 種類                             | サイズ    | 6個の項目 |                          |
| ReadMe.txt                           | テキストドキュメント                     | 11 KB  |       |                          |
| 🛞 Setup.exe                          | アプリケーション                       | 232 KB |       |                          |
| 💩 Setup.ini                          | 構成設定                           | 1 KB   |       |                          |
| <mark></mark>                        | ファイル フォルダー                     |        |       |                          |
| x86                                  | ファイル フォルダー                     |        |       |                          |
| 🔜 redist                             | ファイル フォルダー                     |        |       |                          |
|                                      |                                |        |       |                          |
| 6 個の項目                               |                                |        |       |                          |

1. 展開されたフォルダーを開き、【SETUP】を選択します。

- SETUP を選択すると「次のプログラムにこのコンピュータへの変更を許可しますか?」と 表示されますので、【はい】を選択します。
- 3. 「SETUP」 ウインドーが表示されますので、【Japanese】 であることを確認して 【OK】を選択します。

| 👘 Setup |                       | × |
|---------|-----------------------|---|
|         |                       |   |
|         | Choose your language: |   |
|         | Japanese 🗸 🗸          |   |
|         | ОК                    |   |

4. 「ACS Unified PC/SC Driver 4.2.9.0 セットアップ」が開きますので、【次へ】を選択します。

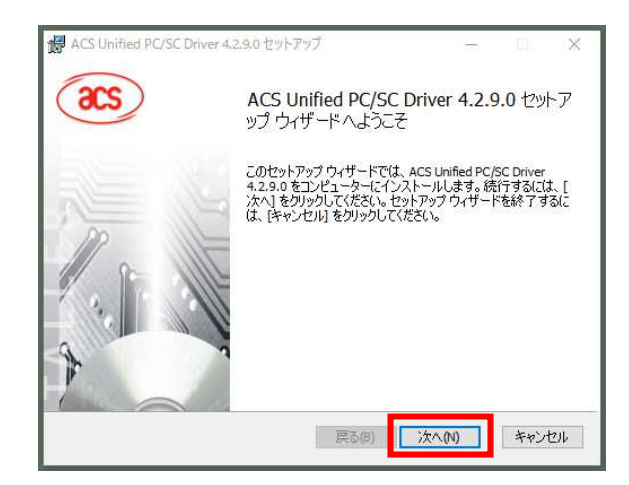

5. インストール先に問題がなければ、【次へ】を選択します。

| 🚽 ACS Unified PC/SC Driver 4.2.9.0 セットアップ          |                | <u>5757</u> 6 |        | X          |
|----------------------------------------------------|----------------|---------------|--------|------------|
| インストール先フォルダー                                       |                |               |        |            |
| 既定のフォルダーにインストールするには [次へ] をクリックし                    | 、別のフォルダ・       | -を選           |        |            |
| ACS Unified PC/SC Driver 4.2.9.0 のインストール先:         |                |               |        |            |
| C:¥Program Files¥Advanced Card Systems Ltd¥ACS Uni | fied PCSC Driv | er 4.2.9      | 0.0¥   | -          |
| 変更(C)                                              |                |               |        |            |
|                                                    |                |               |        |            |
|                                                    |                |               |        |            |
|                                                    |                |               |        |            |
|                                                    |                |               |        |            |
|                                                    |                |               |        |            |
| =7 (**)                                            | 14.00          | 10000         | 1 G. O | Local Line |

6. 【インストール】を選択します。

| 😽 ACS Unified PC/SC Driver 4.2.9.0 セットアップ                                          | 50                     |                   | ×    |
|------------------------------------------------------------------------------------|------------------------|-------------------|------|
| ACS Unified PC/SC Driver 4.2.9.0 のインストール準値                                         | <b>論</b> 完了            |                   |      |
| インストールを開始するには [インストール] をクリックしてください<br>は変更するには (戻る) をクリックしてください。ウィザードを終了<br>してください。 | %インストール設<br>するには [キャンセ | 定を確認ま<br>2ル]をクリック | 5    |
| (a)、(a)、(a)、(a)、(a)、(a)、(a)、(a)、(a)、(a)、                                           | 215-11M                | \$p'd             | 711. |

7. インストールが開始されます。

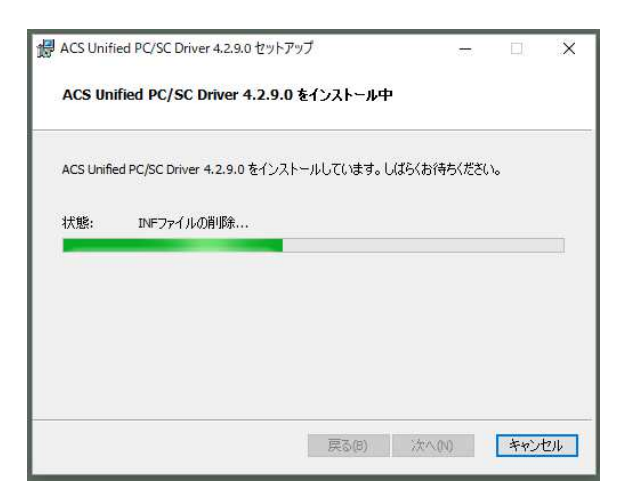

8. インストールが完了しましたと表示されましたら【完了】を選択して下さい。

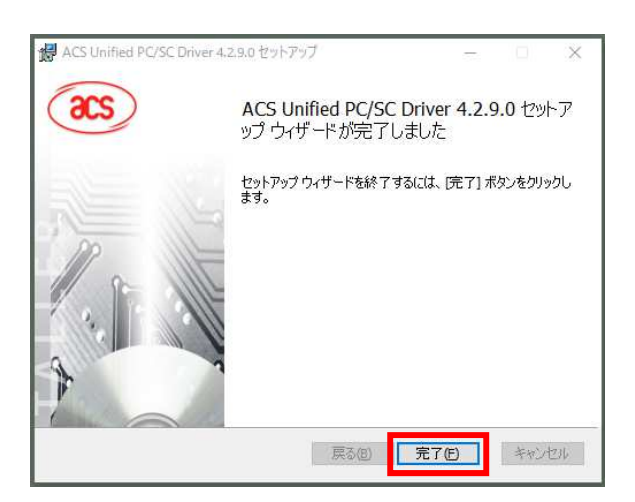

- 9. インストールが完了したら IC カードリーダライタを PC の USB ポートに接続して下さい。
- 10. インストール作業は以上で完了です。

## 2. ドライバー 確認方法

IC カードリーダライタが正しく認識されない場合また正常に動作しない場合は、以下の手順で ドライバーをご確認下さい。

- 1. R/WのUSBコネクタをUSBポートに接続します。
- 2. 画面左下のスタートを右クリックします。

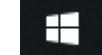

3. 【デバイス マネージャー(M)】を選択します。

| アプリと機能(F)                   |
|-----------------------------|
| モビリティ センター(B)               |
| 電源オプション(O)                  |
| イベント ビューアー(V)               |
| システム(Y)                     |
| デバイス マネージャー(M)              |
| ネットワーク接続(W)                 |
| ディスクの管理(K)                  |
| コンピューターの管理(G)               |
| Windows PowerShell(I)       |
| Windows PowerShell (管理者)(A) |
| タスク マネージャー(T)               |
| 設定(N)                       |
| エクスプローラー(E)                 |
| 検索(S)                       |
| ファイル名を指定して実行(R)             |
| シャットダウンまたはサインアウト(U) >       |
| デスクトップ(D)                   |
|                             |

「デバイス マネージャー」の【スマートカード読み取り装置】を選択します。
(※1 スマートカード読み取り装置が表示されるまでに時間がかかる場合があります。)

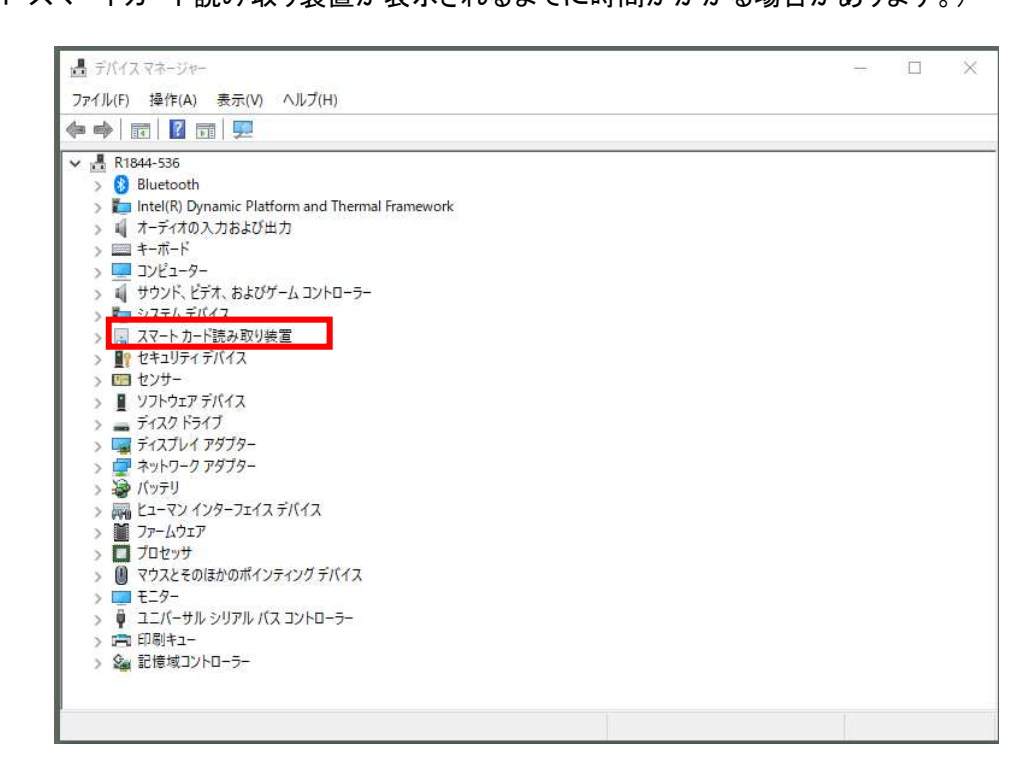

- 5. 【ACR39U ICC Reader】を選択します。
  - (※2 ACR39U ICC Reader が表示されるまで時間がかかることがあります。)
  - (※3 CCID USB Smartcard Reader が表示される場合もあります。)

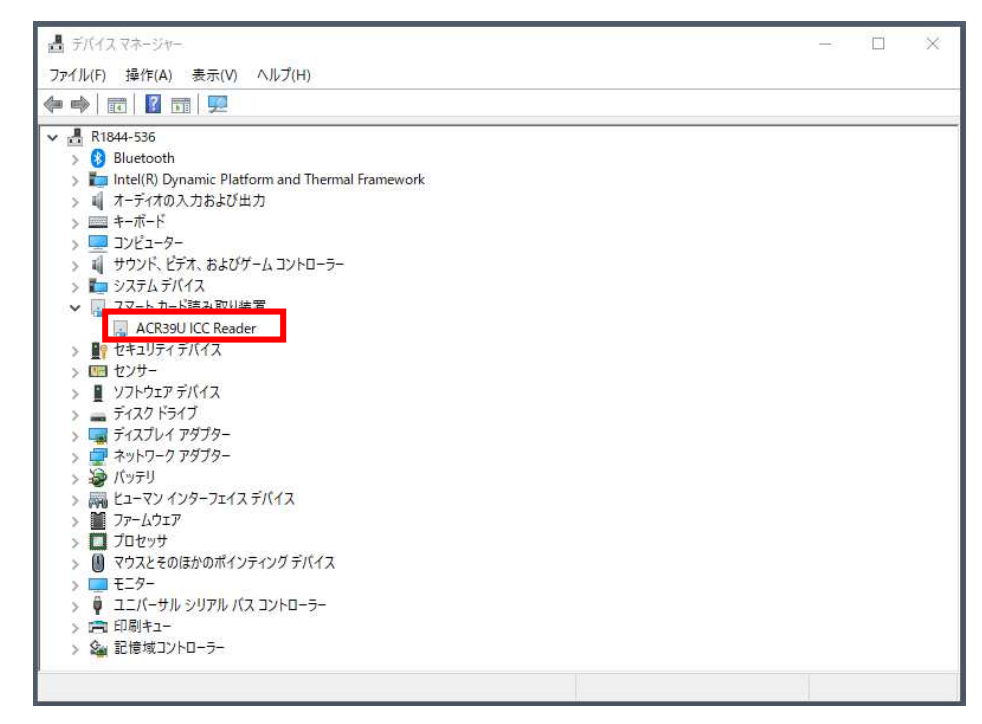

- 6. 「ACR39U ICC Reader のプロパティ」が表示されますので、【ドライバー】のタブを 選択します。
  - (※4 CCID USB Smartcard Reader が表示される場合もあります。)

| ACR39U | I ICC Readerのプロパティ |                            | >     |
|--------|--------------------|----------------------------|-------|
| 全般     | ドライバー詳細            | イベント                       |       |
| -      | ACR39U ICC Read    | er                         |       |
|        | デバイスの種類:           | スマートカード読み取り装置              |       |
|        | 製造元:               | Advanced Card Systems Ltd. |       |
|        | 場 <u>所</u> :       | Port_#0003.Hub_#0003       |       |
| デバ     | イスの状態              |                            |       |
| č      | のデバイスは正常に動作        | しています。                     | 0     |
|        |                    |                            | ~     |
|        |                    |                            |       |
|        |                    | ОК                         | キャンセル |

「ACR39U ICC Reader のプロパティ」内の下記項目を確認します。
(※5 CCID USB Smartcard Reader が表示される場合もあります。)

プロバイダー: Advanced Card Systems Ltd.

日付 :2018/05/16

| バージョン | : 4.2.9.0 | ACR39U ICC Readerのプロパディ                                         |
|-------|-----------|-----------------------------------------------------------------|
|       |           | 全般 ドライバー 詳細 イベント                                                |
|       |           | ACR39U ICC Reader                                               |
|       |           | プロパイダー: Advanced Card Systems Ltd.                              |
|       |           | 日付: 2018/05/16                                                  |
|       |           | パージョン: 4.2.9.0                                                  |
|       |           | デジタル署名者: Microsoft Windows Hardware Compatibility<br>Publisher  |
|       |           | ドライバーの詳細(!) インストールされているドライバー ファイルの詳細を表示します。                     |
|       |           | ドライパーの更新(P) このデパイスのドライパーを更新します。                                 |
|       |           | ドライバーを元に戻す(R) ドライバーの更新後にデバイスが動作しない場合、以前に<br>インストールしたドライバーに戻します。 |
|       |           | デパイスを無効にする(D) デパイスを無効にします。                                      |
|       |           | デバイスのアンインストール(U)システムからデバイスをアンインストールします (高度)。                    |
|       |           | OK キャンセル                                                        |

8. 以上で確認作業は完了です。